## **Ein Hinweis vorab:**

Sie können beliebig viele verschiedene Mailkonten für Ihre Domain anlegen oder löschen. Das einzige Konto, das nicht gelöscht werden kann, ist das des Postmasters; er ist "Administrator des Mailservers".

Deshalb sollten Sie dieses Konto nicht für den regelmäßigen Mailversand nutzen, sondern dazu andere Konten anlegen. Im Folgenden wird die Postmaster-Mailadresse nur beispielhaft aufgeführt.

Ersetzen Sie bei Ihrer Einrichtung deshalb jeweils "postmaster" durch das einzurichtende Konto und "domain.de" durch Ihren Domainnamen.

## Anleitung

Wenn Sie Outlook 2010 gestartet haben, dann klicken Sie oben Links auf "Datei"

-> Informationen

-> unter Kontoinformationen können Sie nun ein neues "Konto hinzufügen"

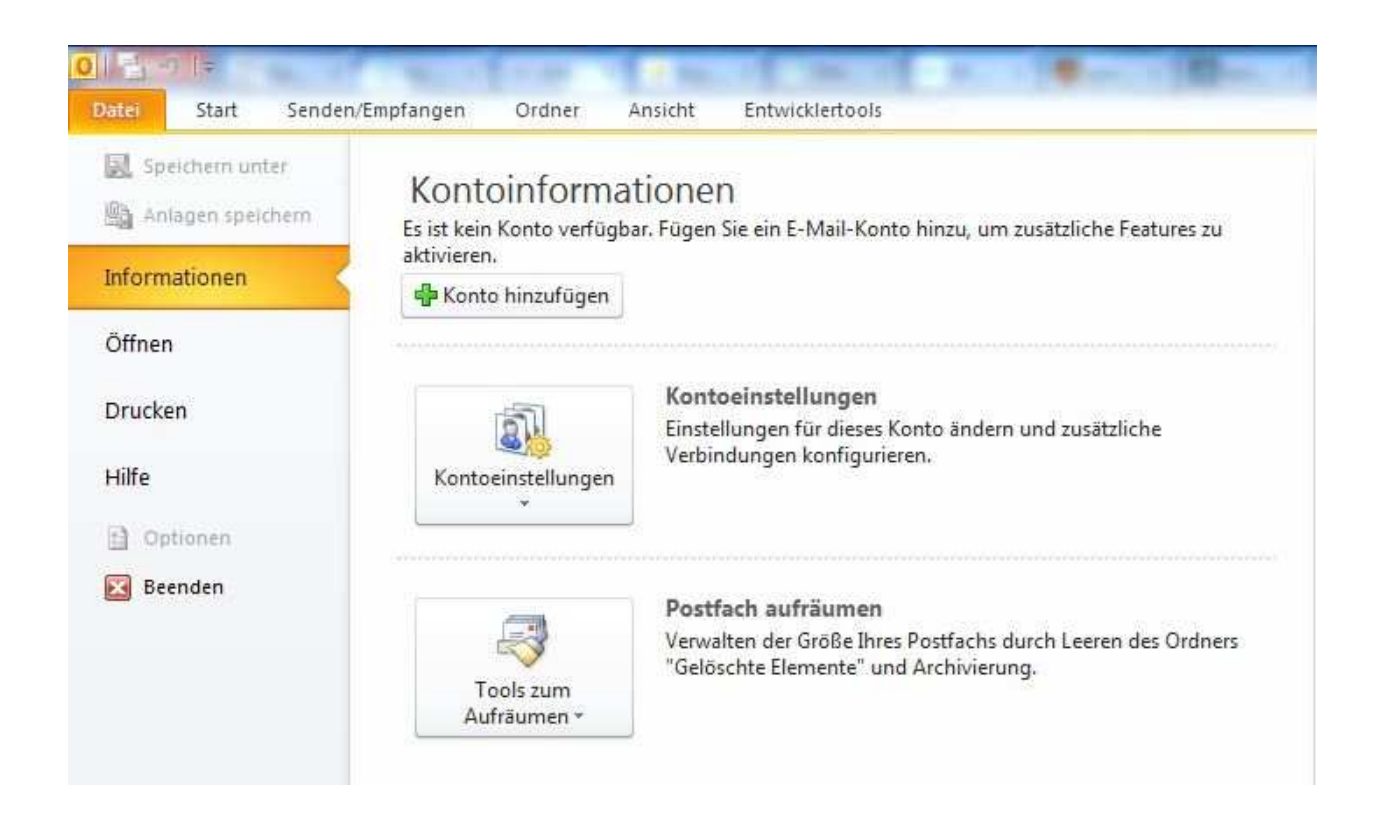

Nun wird der Assistent Sie nach einigen Eingaben fragen.

Hier können Sie auch wählen, ob Sie die Servereinstellungen manuell konfigurieren möchten. Wenn ja, dann springen Sie bitte weiter zu den Kontoeinstellungen.

| Konto automatisch einrich<br>Klicken Sie auf 'Weiter', um<br>automatisch zu konfiguriere | ten<br>eine Verbindung mit dem E-Mail-Server he<br>en. | rzustellen und Ihre Kontoeinstellungen    | × v |
|------------------------------------------------------------------------------------------|--------------------------------------------------------|-------------------------------------------|-----|
| 🖲 E-Mail-Konto                                                                           |                                                        |                                           |     |
| Ihr Name:                                                                                | Ihr Name                                               |                                           |     |
|                                                                                          | Beispiel: Heike Molnar                                 |                                           |     |
| E-Mail-Adresse:                                                                          | postmaster @domain.tld                                 |                                           |     |
|                                                                                          | Beispiel: heike@contoso.com                            |                                           |     |
| Kennwort:                                                                                | *******                                                |                                           |     |
| Kennwort erneut eingeben:                                                                | ******                                                 |                                           |     |
|                                                                                          | Geben Sie das Kennwort ein, das Sie                    | om Internetdienstanbieter erhalten haben. |     |
| 🖱 Textnachrichten (SMS)                                                                  |                                                        |                                           |     |
| 🖱 Servereinstellungen ode                                                                | r zusätzliche Servertypen manuell k                    | onfigurieren                              |     |
|                                                                                          |                                                        |                                           |     |

Nach einem Klick auf Weiter versucht Outlook nun selbst die Server zu finden, geben Sie Outlook ein wenig Zeit :)

| ues Konto hir              | nzufügen                                                                       |
|----------------------------|--------------------------------------------------------------------------------|
| O <mark>nl</mark> inesuche | e nach Servereinstellungen                                                     |
| (onfiguratio               | n                                                                              |
| E-Mail-Serve               | reinstellungen werden konfiguriert. Dieser Vorgang kann einige Minuten dauern: |
| 1                          | Netzwerkverbindung herstellen                                                  |
|                            | Suche nach postmaster@domain.tld-Servereinstellungen                           |
|                            | Am Server anmelden                                                             |
|                            |                                                                                |
|                            |                                                                                |
|                            |                                                                                |
|                            |                                                                                |
|                            |                                                                                |
|                            |                                                                                |
|                            |                                                                                |
|                            |                                                                                |
|                            |                                                                                |
|                            |                                                                                |
|                            |                                                                                |
|                            | < Zurück Weiter > Abbrechen                                                    |
|                            |                                                                                |

Wenn Outlook zunächst keinen Erfolg haben sollte, versucht es die Ports für Unverschlüsselten Mailverkehr. Geben Sie Outlook nun erneut ein wenig Zeit :)

| Der Vorgan   | g wurde erfolgreich abgeschlossen.                                             | ×                         |
|--------------|--------------------------------------------------------------------------------|---------------------------|
| Konfiguratio | งก                                                                             |                           |
| E-Mail-Serve | reinstellungen werden konfiguriert. Dieser Vorgang kann einige Minuten dauern: |                           |
| ~            | Netzwerkverbindung herstellen                                                  |                           |
| ~            | Nach postmaster@domain.tld-Servereinstellungen suchen (unversch                | hlüsselt)                 |
| ~            | Am Server anmelden und eine E-Mail-Testnachricht senden (unverschlüsselt)      |                           |
| Ihr IM       | IAP-E-Mail-Konto wurde erfolgreich konfiguriert.                               |                           |
| Servereins   | tellungen manuell konfigurieren                                                | Weiteres Konto hinzufügen |
|              |                                                                                |                           |

Wenn Sie drei grüne Häkchen erhalten, dann war Outlook scheinbar erfolgreich. Zur Überprüfung bestätigen Sie aber das Feld: [x] Servereinstellungen manuell konfigurieren

| Der Vorgan   | g wurde erfolgreich abgeschlossen.                                             | 芯 |
|--------------|--------------------------------------------------------------------------------|---|
| Configuratio |                                                                                |   |
| E-Mail-Serve | reinstellungen werden konfiguriert. Dieser Vorgang kann einige Minuten dauern: |   |
| ~            | Netzwerkverbindung herstellen                                                  |   |
| ~            | Nach postmaster@domain.tld-Servereinstellungen suchen (unverschlüsselt)        |   |
| 1            | Am Server anmelden und eine E-Mail-Testnachricht senden (unverschlüsselt)      |   |
| Ihr IM       | AP-E-Mail-Konto wurde erfolgreich konfiguriert.                                |   |
| Z Servereins | tellungen manuell konfigurieren                                                |   |
|              |                                                                                |   |

und bestätigen mit "Weiter"

Sie sehen nun die Kontoeinstellungen:

| Internet-E-Mail-Einstellu<br>Alle Einstellungen auf die | i <b>ngen</b><br>ser Seite sind nötig, damit Ihr Kor | to richtig funktioniert.                                                                                                    |
|---------------------------------------------------------|------------------------------------------------------|----------------------------------------------------------------------------------------------------|
| Benutzerinformationen                                   |                                                      | Kontoeinstellungen testen                                                                                                    |
| hr Name:                                                | Admin                                                | Wir empfehlen Ihnen, das Konto nach dem Eingeben aller                                                                        |
| E-Mail-Adresse:                                         | postmaster@domain.tld                                | Informationen in diesem Fenster zu testen, indem Sie auf die<br>Schaltfläche unten klicken (Netzwerkverbindung erforderlich). |
| 5erverinformationen                                     |                                                      |                                                                                                    |
| Contotyp:                                               | TMAP                                                 | Kontoeinstellungen testen                                                                                                    |
| osteingangsserver:                                      | imap.domain.tld                                      | Victoria Schaltfläche "Weiter" testen                                                                                         |
| Postausgangsserver (SMTP):                              | smtp.domain.tld                                      |                                                                                                    |
| Anmeldeinformationen                                    | de va de                                             |                                                                                                    |
| Benutzername:                                           | postmaster@domain.tld                                |                                                                                                    |
| Kennwort:                                               | *****                                                |                                                                                                    |
|                                                         | Kennwort speichern                                   |                                                                                                    |
| Anmeldung mithilfe der ges<br>(SPA) erforderlich        | icherten Kennwortauthentifizierur                    | Weitere Einstellungen                                                                                                    |

Überprüfen Sie bitte Ihre Einstellungen. Beachten Sie dabei, das auf dem Bild: domain.tld steht. Bei Ihnen sollte Ihre Domain drin sein :) Klicken Sie danach auf die Schaltfläche "Weitere Einstellungen"

| Postausgangsser                                  | ver Verbi                   | ndung             | Erweitert            |
|--------------------------------------------------|-----------------------------|-------------------|----------------------|
| Allgemein                                        | Gesendete Elemente          | Ge                | löschte Elemente     |
| -Mail-Konto<br>Geben Sie einen Namer<br>Server". | n für dieses Konto ein, zum | Beispiel "Arbeit" | oder "Microsoft Mail |
| postmaster@domain.t                              | ld                          |                   |                      |
| Veitere Benutzerinforma                          | ationen                     |                   |                      |
| Firma:                                           |                             |                   |                      |
| Antwortadresse:                                  |                             |                   |                      |
|                                                  |                             |                   |                      |
|                                                  |                             |                   |                      |
|                                                  |                             |                   |                      |
|                                                  |                             |                   |                      |
|                                                  |                             |                   |                      |
|                                                  |                             |                   |                      |
|                                                  |                             |                   |                      |
|                                                  |                             |                   |                      |
|                                                  |                             |                   |                      |
|                                                  |                             |                   |                      |
|                                                  |                             |                   |                      |

Hier sollte Ihre Email-Adresse auftauchen. Klicken Sie dann auf die Schaltfläche oben auf Postausgangsserver

| ver Verbindung<br>ver (SMTP) erfordert Authentifizie<br>en wie für Posteingangsserver ve<br>Z Kennwort speichern<br>nowortauthentifizierung (SPA) erf | Erweitert<br>rung<br>erwenden<br>orderlich |
|----------------------------------------------------------------------------------------------------|--------------------------------------------|
| ver (SMTP) erfordert Authentifizie<br>en wie für Posteingangsserver ve<br>Wiennwort speichern<br>nnwortauthentifizierung (SPA) erf                    | rung<br>erwenden                           |
| en wie für Posteingangsserver ve<br>√Kennwort speichern<br>nwortauthentifizierung (SPA) erf                                                           | orderlich                                  |
| ☑ Kennwort speichern<br>nowortauthentifizierung (SPA) erf                                                                                             | orderlich                                  |
| ☑Kennwort speichern<br>nnwortauthentifizierung (SPA) erf                                                                                              | orderlich                                  |
| ☑ Kennwort speichern<br>nowortauthentifizierung (SPA) erf                                                                                             | orderlich                                  |
| ✓Kennwort speichern<br>nnwortauthentifizierung (SPA) erf                                                                                              | orderlich                                  |
| nwortauthentifizierung (SPA) erf                                                                                                    | orderlich                                  |
|                                                                                                    |                                            |
|                                                                                                    |                                            |

Überprüfen Sie ob das Häkchen aktiviert ist bei: Der Postausgangsserver (SMTP) erfordert Authentifizierung

Klicken Sie nun auf den Tab "Erweitert"

|                                      | Gesendete Elemente               |                 | Gelöschte Elemente |
|--------------------------------------|----------------------------------|-----------------|--------------------|
| Postausgangss                        | Postausgangsserver Verbindung    |                 | Erweitert          |
| Serveranschlussnumm                  | ern                              |                 |                    |
| Posteingangsserver                   | (IMAP): 143                      | Standard verwer | nden               |
| Verwenden Sie d<br>verschlüsselten 1 | len folgenden<br>Verbindungstyp: | Keinen          |                    |
| Postausgangsserver                   | (SMTP): 25                       |                 |                    |
| Verwenden Sie d<br>verschlüsselten 1 | len folgenden<br>Verbindungstyp: | Keinen          |                    |
| Servertimeout                        |                                  |                 |                    |
| Kurz "J                              | Lang 1 Minu                      | ite             |                    |
| Ordner                               | 58                               |                 |                    |
| Stammordnerpfad:                     | [                                |                 |                    |
| TPROTECT OF CARACING PERSONNEL       |                                  |                 |                    |
|                                      |                                  |                 |                    |
|                                      |                                  |                 |                    |
|                                      |                                  |                 |                    |
|                                      |                                  |                 |                    |
|                                      |                                  |                 |                    |

Hier können Sie die Ports wählen. Sie sehen die Standardports für den unverschlüsselten Mailverkehr.

Wenn Sie verschlüsselung Aktivieren möchten, wählen Sie im **Drop-Down-Menü** von "Keinen" zu "SSL" - Dabei ändert sich der Port auf **993** beim Posteingangsserver.

Wählen Sie für den Postausgangsserver auch SSL. Dabei sollte sich der Port auf **465** ändern.

| Aligemein                            | Gesende                         | te Elemente       | Gelöschte Elemente |
|--------------------------------------|---------------------------------|-------------------|--------------------|
| Postausgangss                        | erver                           | Verbindung        | Erweitert          |
| Serveranschlussnumm                  | ern                             |                   |                    |
| Posteingangsserver                   | (IMAP): 993                     | Standard verwende | an                 |
| Verwenden Sie d<br>verschlüsselten V | en folgenden<br>/erbindungstyp: | SSL               |                    |
| Postausgangsserver                   | (SMTP): 465                     |                   |                    |
| Verwenden Sie d<br>verschlüsselten V | en folgenden<br>/erbindungstyp: | SSL               | •                  |
| Servertimeout                        | 131 00                          |                   |                    |
| Kurz                                 | Lang 1 Min                      | ute               |                    |
| Ordner                               | -101                            |                   |                    |
| Stammordnerpfad:                     |                                 |                   |                    |
|                                      |                                 |                   |                    |
|                                      |                                 |                   |                    |
|                                      |                                 |                   |                    |
|                                      |                                 |                   |                    |
|                                      |                                 |                   |                    |
|                                      |                                 |                   |                    |

Bestätigen Sie nun auf Ok.

Nun können Sie die Einstellungen testen, die Schaltfläche: "Kontoeinstellungen testen"

Vermutlich erhalten Sie eine Zertifikatswarnung. Diese können Sie mit "Ja" akzeptieren. Sehen Sie sich das Zertifikat aber bitte an. Es sollte \*worldserver.net drin stehen.

| ontoeinstellungen tester  | 1                                                                                                    |                                                    |
|---------------------------|----------------------------------------------------------------------------------------------------|----------------------------------------------------|
| Die eingegebenen Kontoein | stellungen werden getestet.                                                                                                    | Anhalten                                           |
|                           |                                                                                                    | Schließen                                          |
| Aufrahon E H              |                                                                                                    | th dem Eingeben aller<br>testen, indem Sie auf die |
| Aufgaben Fehler           | Shite                                                                                                    | kverbindung erforderlich                           |
|                           | er er intreleter (er in er j                                                                                                    |                                                    |
| Testnachricht sender      | ernetsicherheitswarnung<br>Von dem Server, mit dem Sie verbunden sind, wi<br>das nicht überprüft werden kann.                               | rd ein Sicherheitszertifikat verwendet,            |
| Testnachricht sender      | Von dem Server, mit dem Sie verbunden sind, wi<br>das nicht überprüft werden kann.<br>Der Zielprinzipalname ist falsch.<br>Zettfikat anzeig | rd ein Sicherheitszertifikat verwendet,            |

Wenn Sie die Zertifikatswarnung nicht erhalten möchten, können Sie folgende Server eintragen:

| Internet-E-Mail-Einstellu<br>Alle Einstellungen auf die | <b>ingen</b><br>eser Seite sind nötig, damit Ihr Kon <sup>.</sup> | to richtig funktioniert.                                                 |
|---------------------------------------------------------|-------------------------------------------------------------------|--------------------------------------------------------------------------|
| Benutzerinformationen                                   |                                                                   | Kontoeinstellungen testen                                                |
| Ihr Name:                                               | Admin                                                             | Wir empfehlen Ihnen, das Konto nach dem Eingeben aller                   |
| E-Mail-Adresse:                                         | postmaster @domain.tld                                            | Schaltfläche unten klicken (Netzwerkverbindung erforderlich).            |
| Serverinformationen                                     | h                                                                 |                                                                          |
| Kontotyp:                                               | IMAP 💌                                                            | Kontoeinstellungen testen                                                |
| Posteingangsserver:                                     | imap.worldserver.net                                              | Kontoeinstellungen durch Klicken auf die<br>Schaltfläche "Weiter" testen |
| Postausgangsserver (SMTP):                              | smtp.worldserver.net                                              |                                                                          |
| Anmeldeinformationen                                    | L                                                                 |                                                                          |
| Benutzername:                                           | postmaster@domain.tld                                             |                                                                          |
| Kennwort:                                               | ******                                                            |                                                                          |
|                                                         | Kennwort speichern                                                |                                                                          |
| Anmeldung mithilfe der ges<br>(SPA) erforderlich        | sicherten Kennwortauthentifizierun                                | g<br>Weitere Einstellungen                                               |
|                                                         |                                                                   | < 7uriek Fertigstellen Abbrechen                                         |

Postausgang: smtp.worldserver.net

Posteingang: pop.worldserver.net Posteingang: imap.worldserver.net (je nach Protokol)

Testen Sie die Kontoeinstellungen erneut.

| Alle Tests wurden erfolgre                  | eich ausgeführt. Klicken Sie a | auf "Schließen" um fort | zufahren. Anhal | ten                                                                       |
|---------------------------------------------|--------------------------------|-------------------------|-----------------|---------------------------------------------------------------------------|
| Aufgaben Fehler                             |                                |                         | Schlief         | dem Eingeben aller<br>sten, indem Sie auf die<br>erbindung erforderlich). |
| Aufgaben                                    |                                | Status                  |                 |                                                                           |
| ✓ An Posteingangsse<br>✓ Testnachricht send | rver anmelden (IMAP)<br>en     | Erledigt<br>Erledigt    |                 | en auf die                                                                |
| Kennwort:                                   | ********                       |                         |                 |                                                                           |
|                                             | Kennwort speichern             |                         |                 |                                                                           |
| Anmeldung mithilfe der                      | gesicherten Kennwortauthe      | entifizierung           |                 |                                                                           |
| (and) enoncement                            |                                |                         |                 | Weitere Einstellungen                                                     |

Wenn der Test erfolgreich war (zwei grüne Häkchen), dann Beenden Sie die Konfiguration über die Schaltfläche: **"Fertigstellen"**